## **FTAPASS**

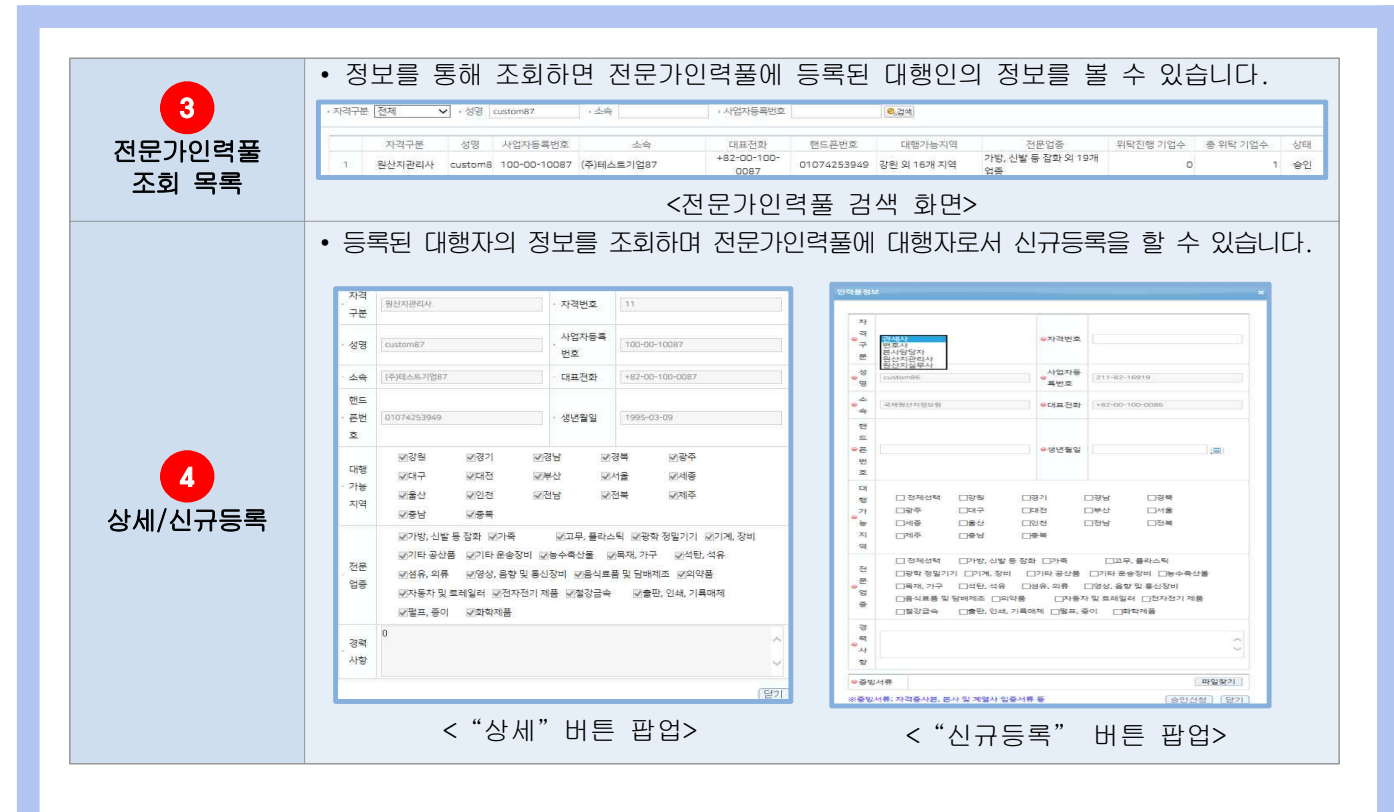

## 9.4 대행현황(위탁기업)

위탁관리를 위하여 위탁기업이 대행인의 위탁신청을 승인 할 수 있으며 대행현황을 표시하는 화면입니다.

9.4.1. 화면구성(대행현황)

| ❷ 대행현황(위탁기업)             |                                                                           |                                  |                     |                     |            |                         |                   |                      | 홈 · 기업지원 · 대행현황(위탁기      |
|--------------------------|---------------------------------------------------------------------------|----------------------------------|---------------------|---------------------|------------|-------------------------|-------------------|----------------------|--------------------------|
| 대행현황 신정관리                |                                                                           |                                  |                     |                     |            |                         |                   |                      |                          |
| • 사업자등록번호                | • 대행기업명 • 계약기간                                                            |                                  | ( <b>m</b> ) ~      | 15                  | [ 3개월 / 6개 | 월 / 1년 ] → 계약상태         | 전체 🗸 🍭 경백         |                      |                          |
| 계약번호<br>1 20191021110652 | 사업자등록번호<br>100-00-10087                                                   | 대행기업명 <sup>속</sup><br>(주)테스트기업87 | 계약시작일<br>2019-10-01 | 계약중료일<br>2019-10-31 | 잔여일<br>10  | 계약상태<br>정상              | 대행자성명<br>custom87 | 전화번호<br>000-000-0000 | 이메일<br>user87@test,go,kr |
| 1-1/1                    |                                                                           |                                  | . 14. 1             | Page 1 of 1         | 100        | <ul> <li>출바건</li> </ul> | 1설정               | 3                    | 대행정지 ] [정지해제 ] [대행하      |
| 구 분                      | 화면구성설명                                                                    |                                  |                     |                     |            |                         |                   |                      |                          |
| 메뉴위치                     | • 기업지원 > 위탁관리(위탁기업) > 대행현황                                                |                                  |                     |                     |            |                         |                   |                      |                          |
| <b>1</b><br>대행현황         | • 위탁기업이 대행자의 관리현황을 관리할 수 있는 화면입니다.                                        |                                  |                     |                     |            |                         |                   |                      |                          |
| 2<br>대행현황 목록             | • 대행자의 계약기간, 종료일, 계약상태 등의 정보를 조회합니다.                                      |                                  |                     |                     |            |                         |                   |                      |                          |
| <b>3</b><br>위탁계약         | 3       • 대행정지 : 위탁자의 대행권한을 정지합니다.         • 정지해제 : 정지된 위탁자의 대행권한을 해제합니다. |                                  |                     |                     |            |                         |                   |                      |                          |
| 상세정보                     | • 대행해지 : 위탁자의 대행관리를 해제합니다.                                                |                                  |                     |                     |            |                         |                   |                      |                          |

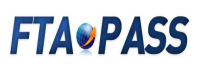

## 9.4.2. 화면구성(신청관리)

| <b>)</b> 대 | 행현황(위탁기업)         |              |            |            |            |       |          |              | ☺ 홈 · 기업지원 · 대행현                                 | 황(위탁기) |
|------------|-------------------|--------------|------------|------------|------------|-------|----------|--------------|--------------------------------------------------|--------|
| 대행현황       | 신청관리 문            |              |            |            |            |       |          |              |                                                  |        |
| • 신청구분     | 전체 🗸 🕡 사업자등록번호    |              | +신청기업명     |            | + 계약기간     |       | B)~      | [3개월/6개월/1년] | <ul> <li>·계약상태 전체 ♥</li> <li>·진행상태 전체</li> </ul> | ~      |
|            | 계약번호 신청구분         | 사업자등록번호      | 신청기업명 🎙    | 계약시작일      | 계약증료일      | 연장요청일 | 신청인성명    | · 계약번호       | 20191021110652                                   |        |
| 1 2        | 20191021110652 신규 | 100-00-10087 | (수)테스트기업87 | 2019-10-01 | 2019-10-31 |       | custom87 | • 신청구분       | 신규                                               |        |
|            |                   |              |            |            |            |       |          | • 사업자 등록번호   | 100-00-10087                                     |        |
|            |                   |              |            |            |            |       |          | • 신청 기업명     | (주)테스트기업87                                       |        |
|            |                   |              |            |            |            |       |          | • 신청자 성명     | custom87                                         |        |
|            |                   |              |            |            |            |       |          | ⇔신청 아이디      | user87                                           |        |
|            |                   |              |            |            |            |       |          | ☞계약기간 시작일    | 2019-10-01                                       |        |
|            |                   |              |            |            |            |       |          | ☞계약기간 증료일    | 2019-10-31                                       |        |
|            |                   |              |            |            |            |       |          | • 계약상태       |                                                  |        |
|            |                   |              |            |            |            |       |          | ●진행상태        | 승인대기 🗸                                           |        |
|            |                   |              |            |            |            |       |          |              |                                                  | 17     |

| 구 분                      | 화면구성설명                                                                                                    |  |  |  |  |  |  |  |
|--------------------------|----------------------------------------------------------------------------------------------------|--|--|--|--|--|--|--|
| 메뉴위치                     | • 기업지원 > 위탁관리(위탁기업) > 신청관리                                                                                                    |  |  |  |  |  |  |  |
| <b>1</b><br>신청관리         | • 위탁기업이 대행자의 신청현황을 관리할 수 있는 화면입니다.                                                                                                    |  |  |  |  |  |  |  |
| <b>2</b><br>신청관리 목록      | • 대행자의 신청 현황과 정보가 목록형식으로 조회됩니다.                                                                                                    |  |  |  |  |  |  |  |
| <b>3</b><br>위탁계약<br>상세정보 | • 대행자가 신청을 하면 위탁기업이 대행자와 계약에 대한 상세정보를 조회합니다.<br>• 위탁기업은 "수정" 버튼을 통해 대행자의 신청을 반려/승인 처리 할 수 있습니다.<br>· 객택트 변화[1000-1007]<br>· 신청 가방 [1000-1007]<br>· 신청 가방 [1000-1007]<br>· 신청 아이디 [1007]<br>· 신청 아이디 [1007]<br>· 신청 아이더 [1007]<br>· 신청 아이더 [1007]<br>· |  |  |  |  |  |  |  |
|                          | ┃ • 승인 우, [시스템관리 > 권한관리] 베뉴도 이동해 내행사의 권한을 관리할 수 있습니나.                                                                                                    |  |  |  |  |  |  |  |